# **IMPRESORA DE ETIQUETAS DAIMA**

# **MOD. QITE041801**

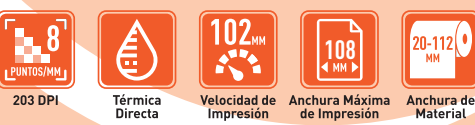

Por favor lea cuidadosamente antes de usar su equipo y guárdelo para futuras consultas.

USB

MANUAL DE USUARIO

## Contenido

| Declaración de derechos de autor                                                     | 3      |
|--------------------------------------------------------------------------------------|--------|
| Conformidad                                                                          | 3      |
| 1. Introducción                                                                      | 1      |
| 2 Los primeros pasos                                                                 | 4<br>1 |
| 21 Desembalaie e inspección                                                          |        |
| 221 ista de comprobación del equino                                                  |        |
| 2 3 Partes de la impresora                                                           | 5      |
| 2.3.1 Vista frontal                                                                  | 5      |
| 2.3.2 Vista nosterior                                                                | 5      |
| 3 Configuración                                                                      | 6      |
| 3.1 Instalación de la impresora de etiquetas                                         | 6      |
| <b>3.2</b> Cargando etiquetas de stock                                               | 6      |
| <b>3.3</b> Montaie de instalación desprendible (Opcional)                            | 7      |
| <b>3.4</b> Cargando etiqueta para modo desprendible (Opcional)                       | 9      |
| <b>3.5</b> Instalación de montaie de rollo de etiqueta externa (Opcional)            | 10     |
| <b>3.6</b> Herramienta de diagnóstico                                                | 11     |
| 3.6.1 Inicie la herramienta de diagnóstico                                           | 11     |
| <b>3.6.2</b> Función de impresora (sensor de calibración, configuración de Ethernet, | 12     |
| configuración RTC)                                                                   |        |
| 3.7 Configuración de Ethernet por la Utilidad de diagnóstico (Opcional)              | 13     |
| 3.7.1 Uso de la interfaz USB a la interfaz Ethernet de configuración                 | 13     |
| 3.7.2 Uso de la interfaz RS-232 a la interfaz Ethernet de configuración              | 14     |
| 3.7.3 Uso de la interfaz Ethernet para la interfaz Ethernet de configuración         | 15     |
| 3.8. Instalar la tarjeta de memoria                                                  | 17     |
| 4. Poder Utilidades                                                                  | 17     |
| 4.1 Espaciado / marca negra de calibración del sensor                                | 17     |
| 4.2 Espaciado / marca negra de calibración, auto-prueba, de modo volcado             | 18     |
| 4.3 La inicialización de la impresora                                                | 20     |
| 4.4 Saltar AUTO.BAS                                                                  | 22     |
| 5. Mantenimiento                                                                     | 22     |
| 5.1 Limpieza                                                                         | 22     |
| 6. Solución de problemas                                                             | 24     |
| LED de estado                                                                        | 24     |
| Calidad de impresión                                                                 | 25     |
| 7. LED y botón de operación                                                          | 26     |
| 7.1 LED                                                                              | 26     |
| 7.2 Botón de operación                                                               | 26     |
| Póliza de Garantía                                                                   | 28     |

La información en este tema cambia sin previo aviso y no representa un compromiso por parte de QIAN S.A. C.V. Ninguna parte de este manual puede ser reproducida o transmitida de ninguna forma ni por ningún medio, para ningún fin que no sea el uso personal del comprador, sin el permiso expreso por escrito de QIAN S.A. C.V.

### Precaución

- La tarjeta principal incluye la función de reloj en tiempo real que tiene una batería de litio CR2032 instalado. Riesgo de explosión si la batería es reemplazada por una del tipo incorrecto.
- 2. Elimine las baterías utilizadas según las instrucciones del fabricante.

## 1. Introducción

Gracias por adquirir la impresora de etiquetas.

Impresora térmica directa de código de barras. Aunque se trata de una impresora de sobremesa compacto, es fiable y con rendimiento de procesamiento superior.

Esta impresora proporciona la impresión térmica directa a usuario velocidad seleccionable de: 2,0, 3,0, 4,0, 5,0, pulgadas por segundo. Se acepta alimentación de rollo, cortado a troquel, y las etiquetas de abanico plegado para la impresión térmica directa. Todos los formatos de códigos de barras comunes están disponibles. Fuentes y códigos de barras pueden imprimirse en 4 direcciones, 8 fuentes bitmap alfanuméricos diferentes y una capacidad de fuente True Type construir-en. Podrá disfrutar de alto rendimiento para la impresión de etiquetas con esta impresora.

### 2. Los primeros pasos

#### 2.1 Desembalaje e inspección

Esta impresora ha sido especialmente embalada para resistir daños durante el envío. Por favor, inspeccione cuidadosamente el embalaje y la impresora al recibir la impresora de código de barras. Por favor, guarde el material de embalaje en la cobertura que necesita reenviar la impresora.

#### 2.2 Lista de comprobación del equipo

- 🗀 Impresora
- 🗀 Disco de CD de BarTender UltraLite
- 🗀 Guía de inicio rápido
- Cable de puerto USB
- 🗀 Fuente de alimentación de conmutación externa universal
- Cable de alimentación
- 🗀 Eje de etiqueta
- 🗀 La fijación de pestaña x2

Si falta alguna pieza, por favor, póngase en contacto con el Departamento de Servicio al Cliente de su vendedor o distribuidor.

#### Opción de distribuidor

Despegarse conjunto del módulo.

Placa principal integrado con Ethernet interna

🗀 Módulo de servidor de impresión interno Ethernet

#### Opción de usuario

D Módulo PEEL

☐ Montaje exterior de la bobina, OD medios de comunicación. 214 mm (8,4") con 3" husillo etiqueta núcleo.

#### 2.3 Partes de la impresora

#### 2.3.1 Vista frontal

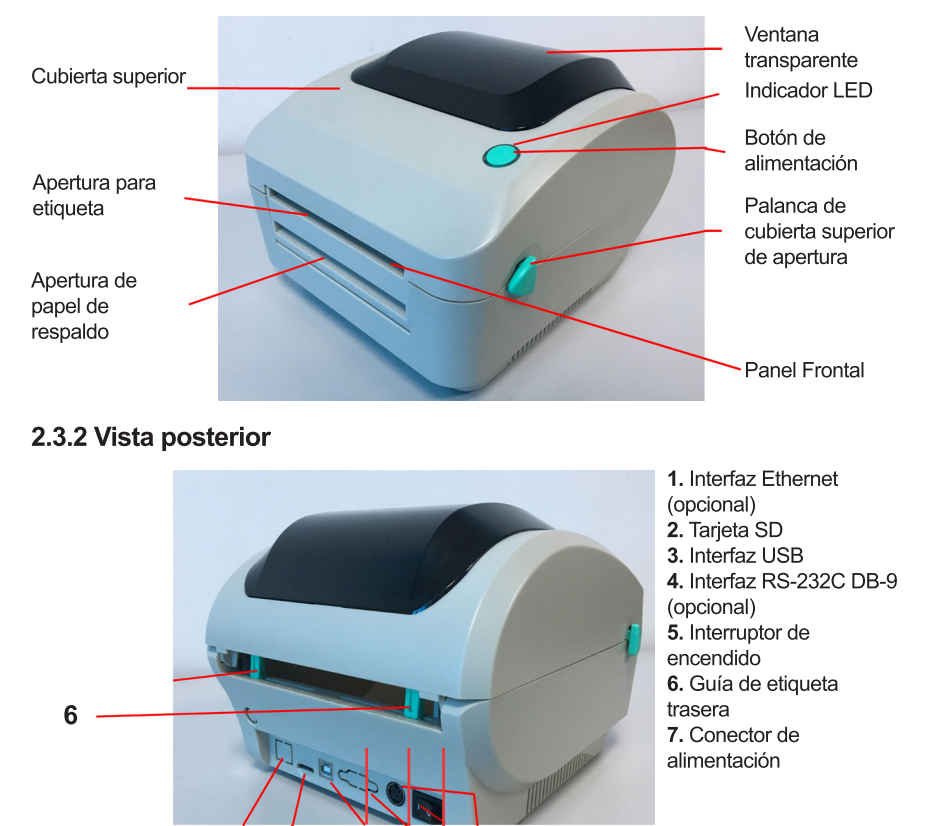

**Nota:** La imagen interfaz de aquí es sólo para referencia. Por favor refiérase a la especificación del producto de la disponibilidad de interfaces.

5

2

## 3 Configuración

#### 3.1 Instalación de la impresora

- 1. Coloque la impresora sobre una superficie plana y segura.
- 2. Asegúrese de que el interruptor de encendido está apagado.
- 3. Conectar la impresora al ordenador con el cable RS-232 o USB.
- **4.** Enchufe el cable de alimentación de CC en el conector de alimentación en la parte trasera de la impresora, y luego conecte el cable de alimentación de CA a una toma de tierra adecuada.

**Nota:** Cuando el código de energía enchufe en la parte posterior de la impresora por favor asegúrese de que el interruptor de alimentación de la impresora está apagada.

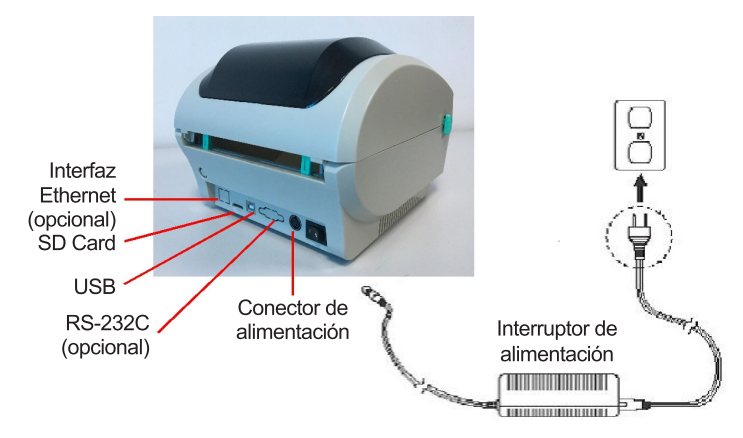

#### 3.2 Carga de etiquetas de stock

**1.** Insertar un husillo 1" etiqueta en un rollo de papel (Si su núcleo de papel es de 1 pulgada, retire el adaptador de núcleo 1.5 pulgada de la lengüeta de fijación).

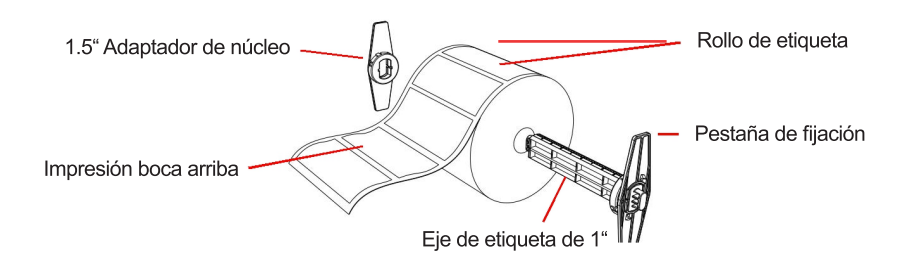

**2.** Abra la cubierta superior de la impresora mediante la liberación de las palancas de apertura de la parte superior de la cubierta verdes situados a ambos lados de la impresora y el levantamiento de la cubierta superior.

3. Colocar un rollo de papel en el soporte del rollo de papel interna.

**4.** Alimentar el papel, con el lado de impresión hacia arriba, a través de las guías de etiquetas y colocar la etiqueta sobre la platina.

**5.** Ajuste las guías de la etiqueta en o fuera de modo que se tocan ligeramente los bordes del soporte de etiquetas.

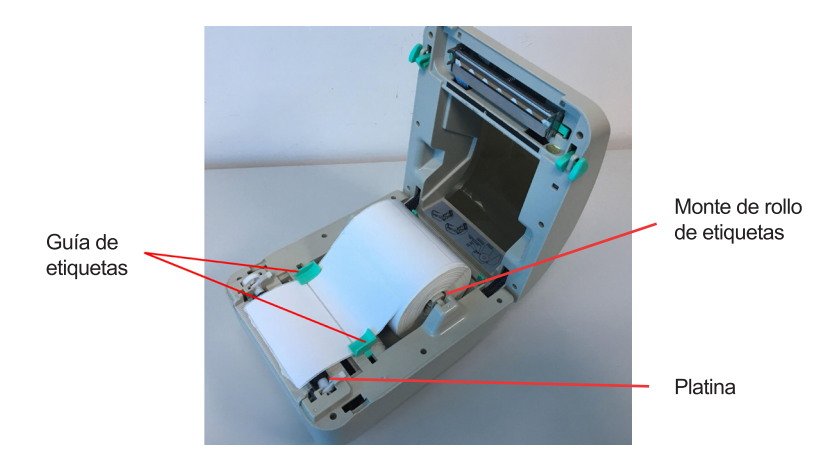

**6.** doperder la impresora parte superior cubrir lentamente y asegúrese de que la tapa quede palancas de forma segura.

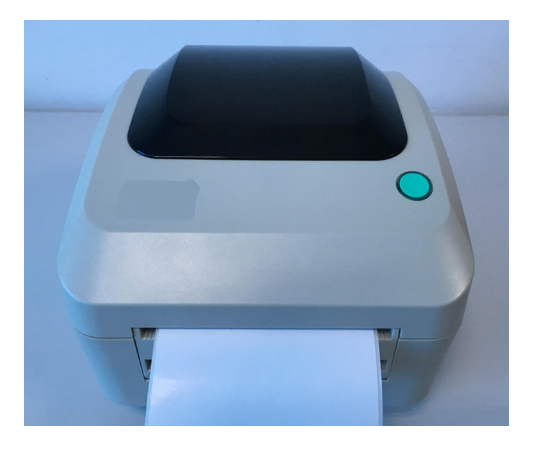

#### 3.3 Instalación de montaje desprendible (Opcional)

- 1. Abra la cubierta superior.
- 2. Aflojar los 4 tornillos en la cubierta interior inferior.

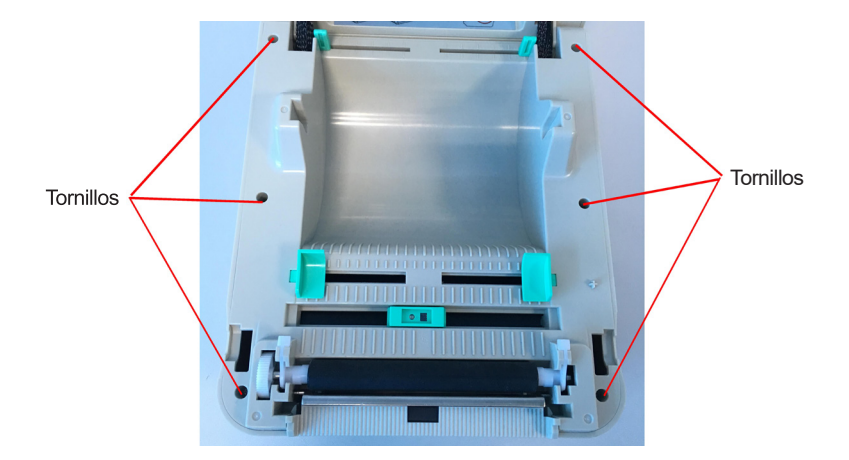

**6.** Mantenga la tapa inferior y levante las principales palancas de apertura de la tapa para separar la tapa inferior interna de la cubierta inferior.

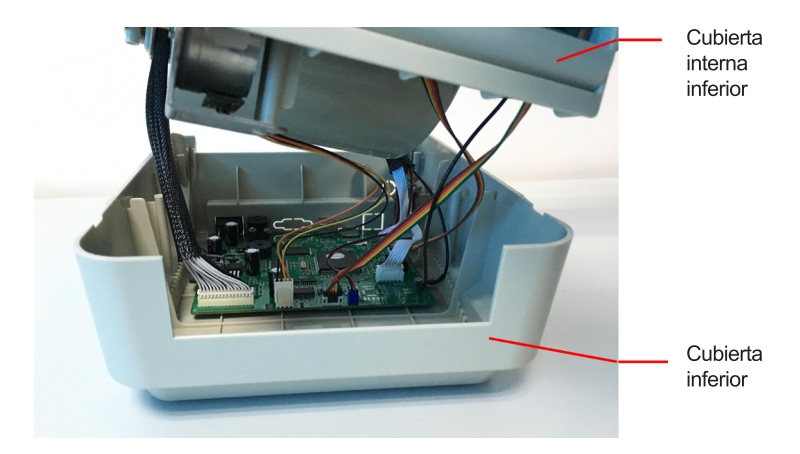

7. Enrosque el conector rojo del arnés a través del orificio del cable en la parte frontal de la tapa inferior interna. Enchufe el conector rojo pelar fuera de mazo del módulo en las JP17 ubicación en el tablero principal. Coloque la cubierta inferior interior a la cubierta inferior. Instalar el módulo de desprendimiento a la ranura de tapa inferior interna.

Módulo de desprendimiento montaje

> Instalar un lado primero e instalar otro lado

8. Empuje suavemente panel de separación para bloquear a la tapa inferior interna.

9. Volver a montar las piezas en los procedimientos inversa después de instalar el módulo.

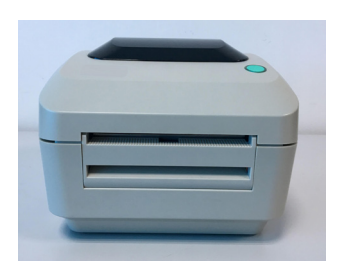

- 3.4 Carga de etiqueta para el modo despegable (opcional)
- 1. Abra el módulo despegable tirando de él hacia afuera.

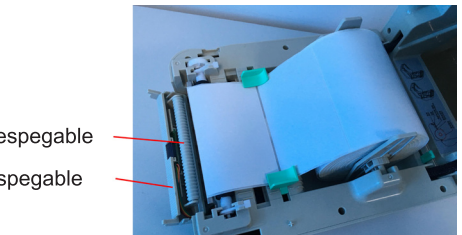

Rodillo despegable Panel despegable

2. Pase la etiqueta, con la cara de impresión hacia arriba, a través de las guías de etiquetas y colóquela encima de la platina.

3. Pase la etiqueta a través de la abertura del revestimiento, que está debajo del rodillo.

**4.** Ajuste las guías de etiquetas sesgadas al centro con el dedo para que quepan en el borde del reverso de la etiqueta.

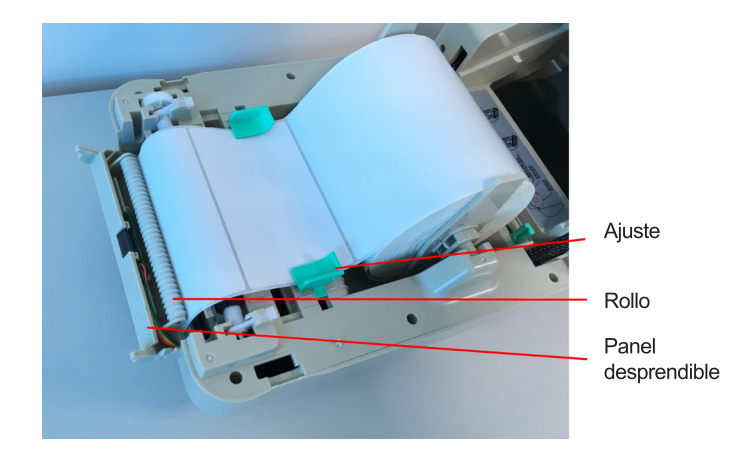

- 5. Empuje el panel desprendible hacia la impresora.
- 6. Cierre la cubierta superior.

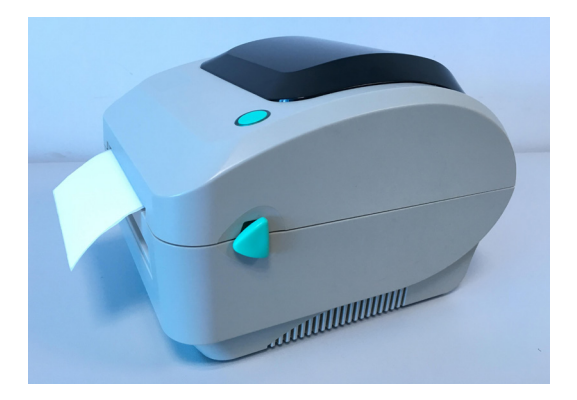

#### 3.5 Instalación de montaje de rollo de etiqueta externa (Opcional)

**1.** Coloque un soporte de rollo de etiquetas externo en la parte inferior de la impresora.

2. Instale un rollo de etiqueta en el soporte del rollo de etiquetas externo.

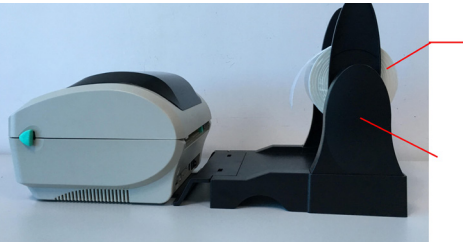

Etiqueta

Montaje de rollo de etiqueta externa

**3.** Pase la etiqueta a la abertura de alimentación de etiquetas externa a través de la guía de etiquetas posterior.

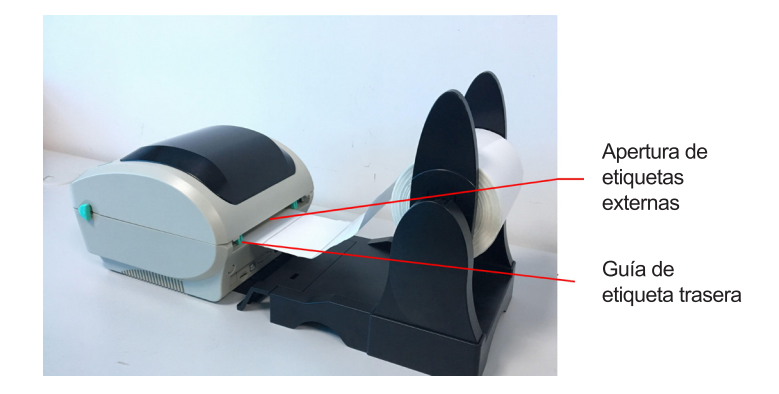

**4.** Abra la tapa superior de la impresora tirando de las palancas de apertura de la cubierta superior.

**5.** Pase la etiqueta, imprimiendo boca arriba, a través de la guía de la etiqueta y colóquela encima del platina.

**6.** Ajuste las guías de etiquetas con el dedo para que quepan en el borde del reverso de la etiqueta.

7. Cierre la tapa superior de la impresora.

#### 3.6 Herramienta de diagnóstico

La utilidad de diagnóstico es una caja de herramientas que permite a los usuarios explorar la configuración y el estado de la impresora; cambiar la configuración de la impresora; descargar gráficos, fuentes y firmware; crear fuentes de mapa de bits de la impresora; y para enviar comandos adicionales a la impresora. Con esta práctica herramienta, puede explorar el estado y la configuración de la impresora y solucionar los problemas de la impresora.

#### 3.6.1 Inicie la herramienta de diagnóstico

1. Haga doble clic en el icono de la herramienta de diagnóstico para Diagnostic Tool.exe iniciar el software.

**2.** Hay cuatro funciones (Configuración de impresora, Administrador de archivos, Administrador de fuentes de mapa de bits, Herramienta de comandos) incluidas en la utilidad de diagnóstico.

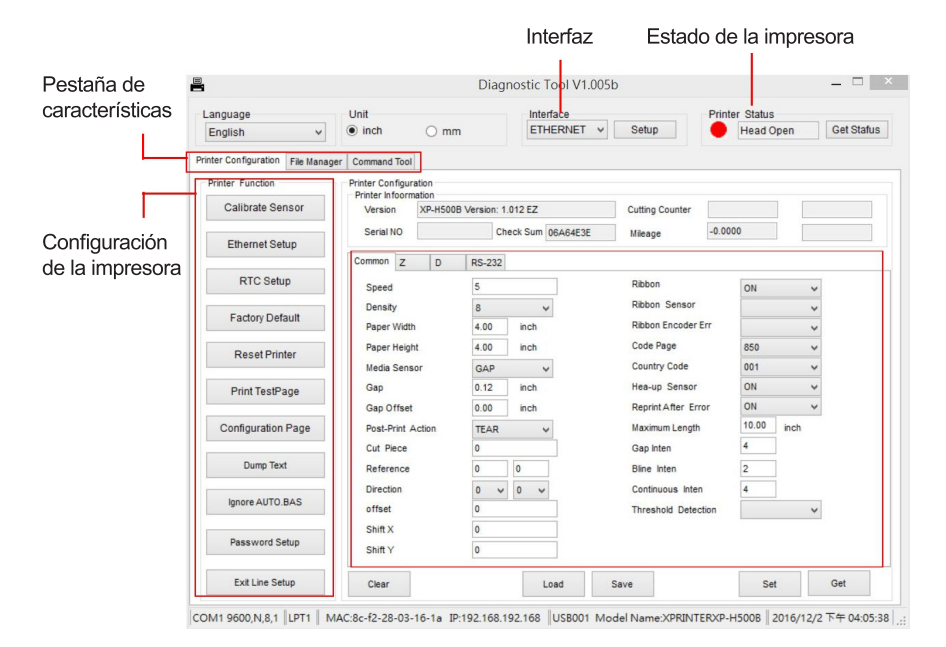

## 3.6.2 Función de impresora (sensor de calibración, configuración de Ethernet, configuración RTC......)

1. Seleccione la interfaz de PC conectada con la impresora de código de barras.

2. Haga clic en el botón "Función" para configurar.

**3.** Las funciones detalladas en el Grupo de funciones de la impresora se enumeran a continuación.

| Printer Function   | Función                     | Descripción                                                                                                    |  |  |
|--------------------|-----------------------------|----------------------------------------------------------------------------------------------------|--|--|
| Calibrate Sensor   | Calibrar el sensor          | Calibre el sensor especificado en la impresora.<br>Campo del sensor de medios del grupo de instalación                   |  |  |
| Ethernet Setup     |                             |                                                                                                    |  |  |
| RTC Setup          | Configuración de Ethernet   | Configurar la dirección IP, máscara de subred, puerta de e<br>lace para la Ethernet a bordo (consulte la próxima sección |  |  |
| Factory Default    | Tiempo de RTC               | Sincronizar impresora Real Time Clock con PC                                                                             |  |  |
| Reset Printer      | Predeterminado de fábrica   | Inicialice la impresora y restaure la configuración para<br>predeterminado de fábrica.                                   |  |  |
| Print TestPage     | Restablecer impresora       | Reinicie la impresora.                                                                                                   |  |  |
| Configuration Page | Imprimir página de prueba   | Imprimir una página de prueba                                                                                            |  |  |
| Dump Text          | Página de configuración     | Imprimir la configuración de la impresora                                                                                |  |  |
| Ignore AUTO.BAS    | Volcar texto                | Para activar el modo de volcado de la impresora.                                                                         |  |  |
| Password Setup     | Ignorar AUTO.BAS            | Ignore el programa AUTO.BAS descargado                                                                                   |  |  |
| Exit Line Setup    | Configuración de contraseña | Establezca la contraseña de la impresora cuando se use.                                                                  |  |  |

## 3.7 Configuración de Ethernet mediante la utilidad de diagnóstico (opcional)

La Utilidad de diagnóstico se incluye en el directorio CD disco \ Utilidades. Los usuarios pueden usar Herramienta de diagnóstico para configurar Ethernet mediante interfaces RS-232, USB y Ethernet. Los siguientes contenidos instruirán a los usuarios sobre cómo configurar Ethernet con estas tres interfaces.

#### 3.7.1 Uso de la interfaz USB para configurar la interfaz Ethernet

1. Conecte el cable USB entre la computadora y la impresora.

2. Encienda la impresora.

3. Inicie la utilidad de diagnóstico haciendo doble clic en el ícono.

**4.** La configuración de interfaz predeterminada de la utilidad de diagnóstico es la interfaz USB. Si la interfaz USB está conectada con la impresora, no es necesario cambiar ninguna otra configuración en el campo de la interfaz.

|   | Interface  |
|---|------------|
|   | ETHERNET V |
|   | USB        |
|   | COM        |
| - | LPT        |
|   | ETHERNET   |
|   | BT         |
| 2 | WIFI       |

**5.** Click on the "Ethernet Setup" button from "Printer Function" group in Printer Configuration tab to setup the IP address, subnet mask and gateway for the on board Ethernet.

| nter Function      | Et Et            | hernet Stup              |        |  |  |
|--------------------|------------------|--------------------------|--------|--|--|
| Calibrate Sensor   | DUCE             |                          |        |  |  |
| Ethernet Setup     | • DHCF           |                          |        |  |  |
| RTC Setup          | O Static IP      |                          |        |  |  |
| Factory Default    | IP               | 192.168.1.100            |        |  |  |
| Reset Printer      | Subnet Mask      | 255.255.255.0<br>0.0.0.0 |        |  |  |
| Print TestPage     | Gateway          |                          |        |  |  |
| Configuration Page | Printer Name     | XP-FF0351                |        |  |  |
| Dump Text          | MACAdama         | 00 10 00 00 02 51        |        |  |  |
| Ignore AUTO.BAS    | MAC AUGI688      | 00-10-02-11-05-          |        |  |  |
| Password Setup     | Set Printer Name | Set IP                   | Cancel |  |  |
| Exit Line Setup    |                  |                          |        |  |  |

#### 3.7.2 Uso de la interfaz RS-232 para configurar la interfaz Ethernet

1. Conecte la computadora y la impresora con un cable RS-232.

2. Encienda la impresora.

3. Inicie la utilidad de diagnóstico haciendo doble clic en el 🛱 Diagnostic Tool.exe icono.

**4.** Seleccione "COM" como interfaz y luego haga clic en el botón "Configuración" para configurar la velocidad en baudios del puerto en serie, la verificación de paridad, los bits de datos, el bit de parada y los parámetros de control de flujo.

| Interface       | RS232 Setup          |      |        |  |
|-----------------|----------------------|------|--------|--|
|                 | COM Port             | COM1 | v      |  |
| LPT<br>ETHERNET | Baud Rate            | 9600 | ~      |  |
|                 | DataBits             | 8    |        |  |
|                 | Parity               | None |        |  |
|                 | Stop Bit             | 1    | ~      |  |
|                 | Hardware Handshaking | None | ~      |  |
|                 | Software Handshaking | None | ×      |  |
|                 | Set Te               | st   | Cancel |  |

**5.** Haga clic en el botón "Configuración Ethernet" en función de impresora de la impresora pestaña de configuración para configurar la dirección IP, máscara de subred y la puerta de entrada por el a la tarjeta Ethernet.

| nter Function      | 💾 Et             | hernet Stup       |        |
|--------------------|------------------|-------------------|--------|
| Calibrate Sensor   | 0                |                   |        |
| Ethernet Setup     | • DHCP           |                   |        |
| RTC Setup          | O Static IP      |                   |        |
| Factory Default    | IP               | 192.168.1.100     |        |
| Reset Printer      | Subnet Mask      | 255.255.255.0     |        |
| Print TestPage     | Gateway          | 0.0.0.0           |        |
| Configuration Page | Printer Name     | XP-FF0351         |        |
| Dump Text          | MAC addmin       | 00 10 00 00 00 51 |        |
| Ignore AUTO.BAS    | MUC MULLESS      | 00-15-02-FF-03-51 |        |
| Password Setup     | Set Printer Name | Set IP            | Cancel |
| Exit Line Setup    |                  |                   |        |

#### 3.7.3 Usando la interfaz Ethernet para la interfaz Ethernet de configuración

1. Conectar el ordenador y la impresora a la red LAN.

2. Encienda la alimentación de la impresora.

3. Iniciar la Utilidad de diagnóstico por hacer doble clic sobre el 🖥 Diagnostic Toolexe icono.

**4.** Seleccione "Ethernet" como la interfaz a continuación, haga clic en el botón "Configuración" para configurar la dirección IP, máscara de subred y la puerta de entrada para la red Ethernet a bordo.

| Interface |              |     |            | TCP/IP S        | etup      | - 🗆 ×                                                 |
|-----------|--------------|-----|------------|-----------------|-----------|-------------------------------------------------------|
| ETHERNET  | Printer Name | MAC | IP Address | Model Name      | Status    | IP Setting<br>IP Address/Printer Name<br>Port<br>9100 |
|           | Discover     |     | Charge IP  | Factory Default | Web Setep | Exit                                                  |

**5.** Haga clic en el botón "Descubrir dispositivos" para explorar las impresoras que existen en la red.

6. Seleccione la impresora en el lado izquierdo de impresoras enumeradas, la dirección IP correspondiente se mostrará en el lado derecho campo "dirección IP / Nombre de la impresora".

**7.** Haga clic en "Cambiar dirección IP" para configurar la dirección IP obtenida por DHCP o estática.

| Et               | Ethernet Stup     |        |  |  |
|------------------|-------------------|--------|--|--|
| DHCP             |                   |        |  |  |
| 🔾 Static IP      |                   |        |  |  |
| IP               | 192.168.1.100     |        |  |  |
| Subnet Mask      | 255.255.255.0     |        |  |  |
| Gateway          | 0.0.0.0           |        |  |  |
| Printer Name     | XP-FF0351         |        |  |  |
| MAC Address      | 00-1B-82-FF-03-51 |        |  |  |
| Set Printer Name | Set IP            | Cancel |  |  |

La dirección IP por defecto se obtiene mediante DHCP. Para cambiar la configuración de dirección IP estática, haga clic en el botón de radio "IP estática" a continuación, introduzca la dirección IP, máscara de subred y la puerta de enlace. Haga clic en "Set IP" surta efecto la configuración.

Los usuarios también pueden cambiar el "Nombre de impresora" por otro nombre del modelo en estas casillas a continuación, haga clic en "Set Nombre de la impresora" para tener efecto este cambio.

## Nota: Después de hacer clic en el botón "Set IP" "Establecer Nombre de la impresora" o, la impresora se restablecerá surta efecto la configuración.

**8.** Haga clic en el botón "Salir" para salir de la configuración de la interfaz Ethernet y volver a la pantalla principal de la herramienta de diagnóstico.

#### Botón por defecto de fábrica

Esta función se restablecerá los, máscara de subred, puerta de enlace IP parámetros obtenidos por DHCP y restablecer el nombre de la impresora.

#### Botón de configuración Web

A excepción de utilizar la Utilidad de diagnóstico de configurar la impresora, también se puede explorar y configurar los ajustes de la impresora y el estado

o actualizar el firmware con el navegador web Internet Explorer o Firefox. Esta característica proporciona una interfaz de configuración fácil de usar y la capacidad para administrar la impresora remota a través de una red.

#### 3.8. Instalar la tarjeta de memoria

- 1. Al revés de la impresora.
- 2. Retire 1 tornillo y abra la tapa de la tarjeta de memoria.

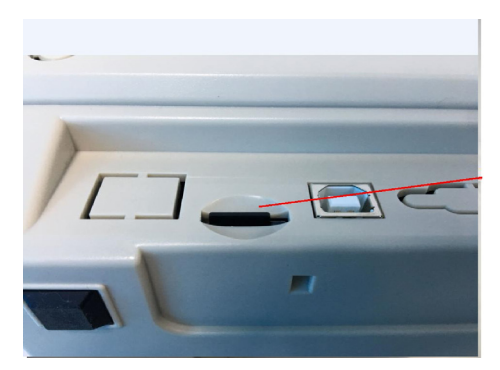

Tarjeta de memoria

### 4. Utilidades de Configuración

Hay seis utilidades de encendido para configurar y hardware de la impresora de prueba. Estas utilidades se activan pulsando el botón FEED y activando la alimentación de la impresora de forma simultánea.

Las utilidades se enumeran a continuación:

- 1. Espaciado / calibración del sensor de marca Negro
- 2. Espaciado / calibración del sensor de marca de negro, auto-test y el modo de volcado
- 3. Inicialización de la impresora
- 4. Espaciado AUTO.BAS

#### 4.1 Gap / marca negra para calibración del sensor

La sensibilidad del sensor / marca negra de la brecha debe ser calibrado en las siguientes condiciones:

- 1. Una marca nueva impresora
- 2. Cambio de etiquetas.
- 3. Inicialización de la impresora.

Por favor, siga los siguientes pasos para calibrar el sensor de espacios / negro:

1. Apague el interruptor de alimentación.

2. Mantener en el botón a continuación, encienda el interruptor de alimentación.

**3.** Suelte el botón cuando el LED se vuelve **rojo** y parpadea. (Cualquier luz roja durante los 5 parpadeos).

🗀 Se calibrará el / la sensibilidad del sensor de marca negro brecha.

El color del LED cambiará de la siguiente orden:

Azul  $\rightarrow$  **rojo (5 parpadeos)**  $\rightarrow$  púrpura (5 parpadeos)  $\rightarrow$  azul (5 parpadeos)  $\rightarrow$  sólido de color azul Se calibra el sensor y mide la longitud de la etiqueta.

#### Nota:

Ē

Por favor, seleccione hueco o sensor de marcas negro por GAP o comando BLINE antes de calibrar el sensor. Para obtener más información acerca de GAP y el comando BLINE, por favor consulte el manual de programación.

## 4.2 Espaciado / marca negra de calibración, auto-prueba, de modo volcado

Mientras que calibrar el sensor de marcas de espacios / negro, impresora medirá la longitud de la etiqueta, imprimir la configuración interna (auto-test) y luego entrar en el modo de volcado.

Por favor, siga los pasos indicados a continuación.

1. Apague el interruptor de alimentación.

2. Mantener pulsado el botón a continuación, encienda el interruptor de alimentación.

**3.** Suelte el botón cuando el LED se vuelve **púrpura** y parpadeando. (Cualquier color **púrpura** harán durante los 5 parpadeos).

El color del LED cambiará como orden siguiente.

Azul  $\rightarrow$  rojo (5 parpadeos)  $\rightarrow$  **púrpura (5 parpadeos)**  $\rightarrow$  azul (5 parpadeos)  $\rightarrow$  azul sólido Se calibra el sensor y mide la longitud de la etiqueta y impresiones internas.

Configuración y luego entrar en el modo de volcado.

#### Nota:

Por favor, seleccione hueco o sensor de marcas negro por la herramienta de diagnóstico o espaciado o comando BLINE antes de calibrar el sensor.

Para obtener más información acerca de espaciado y el comando BLINE, por favor consulte el manual de programación.

#### Autotest

La impresora imprimirá la configuración de la impresora después de espaciado / calibración del sensor de punto negro. impresión de la auto-prueba se puede utilizar para comprobar si hay algún daño punto en el elemento calefactor, configuraciones de la impresora y el espacio de memoria disponible.

| Impresión de autoprueba                                          |                                                 |
|------------------------------------------------------------------|-------------------------------------------------|
| DOTITER INFO.                                                    | Patrón de verificación del cabezal de impresión |
| PRIMI                                                            | Nombre del modelo y versión F / W               |
| 48-2054A Version: 1.014 EZ                                       | Kilometraje impreso (metro)                     |
| SERIAL NO.:<br>MILAGE(m): 2<br>CHECKSUM: 06BA2D0A                | Suma de comprobación del firmware               |
| SERIAL PORT: 9600,N,8,1<br>CODE PAGE: 1254<br>COUNTRY CODE: 001  | Configuración del puerto serie                  |
| DENSITY: 8.0                                                     | Página de código                                |
| SIZE: 4.00 , 2.50<br>GAP: 0.00 , 0.00<br>TRANSPARENCE: 8         | Código de país                                  |
| **************************************                           | Velocidad de impresión (pulgadas / seg)         |
| DRAM FILE: 0 FILE(S)                                             | Imprimir oscuridad                              |
|                                                                  | Tamaño de la etiqueta (pulgadas)                |
| PHYSICAL DRAM: 8192 KBYTES<br>AVAILABLE DRAM: 256 KBYTES FREE    | Distancia de separación (pulgadas)              |
| PHYSICAL FLASH: 4096 KBYTES<br>AVAILABLE FLASH: 2560 KBYTES FREE | Sensibilidad del sensor Gap / marca negra       |
| NOW IN DUMP MODE                                                 | Números de archivos de descarga                 |
|                                                                  | Espacio de memoria total y disponible           |
|                                                                  |                                                 |

#### Nota:

1. La memoria flash física para la versión compatible con RoHS es de 4MB Flash y 8MB SDRAM (modelo 4BARCODE 4B-2044A / 4B-2054A / 4B-3034A / 4B-3044A).

 El sistema ocupa 4096 KB en la memoria flash, por lo que el espacio total en la memoria flash para la descarga del usuario es de 2560 KB.
 El sistema ocupa 8192 KB en DRAM, por lo que el espacio de memoria DRAM total para la descarga del usuario es 256.

#### Modo de descarga

La impresora ingresará al modo de volcado después de imprimir la configuración de la impresora. En el modo de volcado, todos los caracteres se imprimirán en 2 columnas de la siguiente manera. Los caracteres del lado izquierdo se reciben de su sistema y los datos del lado derecho son el valor hexadecimal correspondiente de los caracteres. Permite a los usuarios o

| Ø BACKFEE         | 30 | ØD | 0A         | 42 | 41 | 43 | 4B | 46 | 45 | 45 |
|-------------------|----|----|------------|----|----|----|----|----|----|----|
| D 1000 FE         | 44 | 20 | 31         | 30 | 30 | 30 | ØD | ØA | 46 | 45 |
| ED 1000 B         | 45 | 44 | 20         | 31 | 30 | 30 | 30 | ØD | ØA | 42 |
| ACKFEED 10        | 41 | 43 | <b>4B</b>  | 46 | 45 | 45 | 44 | 20 | 31 | 30 |
| 00 FEED 1         | 30 | 30 | ØD         | ØA | 46 | 45 | 45 | 44 | 20 | 31 |
| 000 BACKF         | 30 | 30 | 30         | ØD | 0A | 42 | 41 | 43 | 4B | 46 |
| EED 1000          | 45 | 45 | 44         | 20 | 31 | 30 | 30 | 30 | ØD | ØA |
| FEED 1000         | 46 | 45 | 45         | 44 | 20 | 31 | 30 | 30 | 30 | ØD |
| BACKFEED          | ØA | 42 | 41         | 43 | 4B | 46 | 45 | 45 | 44 | 20 |
| 1000 FEED         | 31 | 30 | 30         | 30 | 0D | ØA | 46 | 45 | 45 | 44 |
| 1000 BAC          | 20 | 31 | 30         | 30 | 30 | ØD | ØA | 42 | 41 | 43 |
| <b>KFEED 1000</b> | 4B | 46 | 45         | 45 | 44 | 20 | 31 | 30 | 30 | 30 |
| <b>FEED 100</b>   | ØD | ØA | 46         | 45 | 45 | 44 | 20 | 31 | 30 | 30 |
| Ø BACKFEE         | 30 | ØD | ØA         | 42 | 41 | 43 | 4B | 46 | 45 | 45 |
| D 1000 FE         | 44 | 20 | 31         | 30 | 30 | 30 | ØD | 0A | 46 | 45 |
| ED 1000 B         | 45 | 44 | 20         | 31 | 30 | 30 | 30 | ØD | 0A | 42 |
| ACKFEED 10        | 41 | 43 | 4B         | 46 | 45 | 45 | 44 | 20 | 31 | 30 |
| 00 FEED 1         | 30 | 30 | ØD         | 0A | 46 | 45 | 45 | 44 | 20 | 31 |
| 000 BACKF         | 30 | 30 | 30         | ØD | 0A | 42 | 41 | 43 | 4B | 46 |
| EED 1000          | 45 | 45 | 44         | 20 | 31 | 30 | 30 | 30 | ØD | ØA |
| FEED 1000         | 46 | 45 | 45         | 44 | 20 | 31 | 30 | 30 | 30 | ØD |
| BACKFEED          | ØA | 42 | 41         | 43 | 4B | 46 | 45 | 45 | 44 | 20 |
| 1000 FEED         | 31 | 30 | 30         | 30 | ØD | ØA | 46 | 45 | 45 | 44 |
| 1000 BAC          | 20 | 31 | 30         | 30 | 30 | ØD | ØA | 42 | 41 | 43 |
| <b>KFEED 1000</b> | 4B | 46 | 45         | 45 | 44 | 20 | 31 | 30 | 30 | 30 |
| <b>FEED 100</b>   | ØD | ØA | 46         | 45 | 45 | 44 | 20 | 31 | 30 | 30 |
| Ø BACKFEE         | 30 | ØD | ØA         | 42 | 41 | 43 | 4B | 46 | 45 | 45 |
| D 1000 FE         | 44 | 20 | 31         | 30 | 30 | 30 | ØD | 0A | 46 | 45 |
| ED 1000 B         | 45 | 44 | 20         | 31 | 30 | 30 | 30 | 0D | ØA | 42 |
| ACKFEED 10        | 41 | 43 | <b>4</b> B | 46 | 45 | 45 | 44 | 20 | 31 | 30 |
| 00 FEED 1         | 30 | 30 | ØD         | 0A | 46 | 45 | 45 | 44 | 20 | 31 |
| 000 BACKF         | 30 | 30 | 30         | ØD | 0A | 42 | 41 | 43 | 4B | 46 |

#### Impresión en modo descarga

ingenieros verificar y depurar el programa.

Nota:

Apague y encienda el interruptor de encendido para restablecer la impresora para una impresión normal.

#### 4.3 La inicialización de la impresora

Inicialización de la impresora se utiliza para borrar DRAM y restaurar los parámetros predeterminados. La única excepción es la sensibilidad de la cinta, que se nota sea restablecido a sus valores.

Inicialización de la impresora se activa mediante los siguientes procedimientos.

1. Apague el interruptor de alimentación.

2. Mantener pulsado el botón a continuación, encienda el interruptor de alimentación.

**3.** Suelte el botón cuando el LED se vuelve azul después de 5 destellos azules. (Dualquier color azul va a hacer durante los 5 parpadeos).

El color del LED cambiará de la siguiente:

Azul  $\rightarrow$  rojo (5 parpadeos)  $\rightarrow$  púrpura (5 parpadeos)  $\rightarrow$  azul (5 parpadeos)  $\rightarrow$  azul solido

Configuración de la impresora será restaurar los valores predeterminados de

| Parámetro                      | Configuración predeterminada                                      |
|--------------------------------|-------------------------------------------------------------------|
| Velocidad                      | 127 mm / seg (5 ips) 127 mm / seg<br>(5 ips)                      |
| Densidad                       | 8                                                                 |
| Ancho de etiqueta              | 4" (101,6 mm)                                                     |
| Etiqueta altura                | 7,08" (180 mm)                                                    |
| Tipo de soporte del sensor     | Sensor de espacios                                                |
| Ajuste de la abertura          | 0,157" (4,0 mm)                                                   |
| Dirección de impresión         | 0                                                                 |
| Punto de referencia            | 0,0 (esquina superior izquierda)                                  |
| Compensar                      | 0                                                                 |
| Modo de lágrima                | En                                                                |
| Modo despeque                  | Apagado                                                           |
| El modelo de cuchilla          | Apagado                                                           |
| Configuración del puerto serie | 9600 bps, ninguno de paridad, 8 bits<br>de datos, 1 bit de parada |
| Página de código               | 850                                                               |
| Código del país                | 001                                                               |
| Memoria flash clara            | No                                                                |
| Dirección IP                   | DHCP                                                              |

la siguiente manera después de la inicialización.

Nota:

Siempre hacer la calibración del sensor de espacios / marcas negro después de la inicialización de la impresora.

#### 4.4 Saltar AUTO.BAS

TSPL2 lenguaje de programación permite al usuario descargar un archivo de ejecución automática en la memoria flash. Impresora ejecutará el programa AUTO.BAS inmediatamente al encender la alimentación de la impresora. El programa AUTO.BAS se puede interrumpir sin ejecutar el programa mediante la utilidad de encendido.

Por favor, siga los pasos indicados a continuación.

1. Apague la impresora.

2. Pulse el botón de alimentación y luego activar la alimentación.

**3.** Suelte el botón de alimentación cuando el LED se vuelve de color azul.

El color del LED cambiará de la siguiente:

Azul  $\rightarrow\,$  rojo (5 parpadeos)  $\rightarrow\,$  púrpura (5 parpadeos)  $\rightarrow\,$  azul (5 parpadeos)  $\rightarrow\,$  azul solido

4. Impresora será interrumpida para ejecutar el programa AUTO.BAS.

### 5. Mantenimiento

#### 5.1 Limpieza

Esta sesión presenta las herramientas limpias y métodos para mantener su impresora.

Por favor, use uno de los siguientes materiales para limpiar la impresora.

- Hisopo de algodón (lápiz limpiador de cabezales)
- Paño sin pelusa
- Vacío / cepillo soplador
- Alcohol médico

🗀 El proceso de limpieza se describe como siguiente

| Pieza de<br>impresora  | Método                                                                                                    | Intervalo                                                                               |
|------------------------|----------------------------------------------------------------------------------------------------|-----------------------------------------------------------------------------------------|
| Cabeza de<br>impresión | <ol> <li>Apague siempre la impresora antes de limpiar el cabezal de impresión.</li> <li>Permita que el cabezal de impresión se enfríe para un mínimo de un minuto.</li> <li>Use un hisopo de algodón (Cabeza pluma limpiadora) y alcohol médico para limpiar la superficie del cabezal de impresión.</li> </ol> | Limpiar el cabezal de impre-<br>sión cuando el cambio de un<br>nuevo rollo de etiquetas |
|                        | Pluma limpiadora de cabeza                                                                                                    |                                                                                         |
| Rodillo de<br>sujeción | <ol> <li>Desconecte la alimen-<br/>tación.</li> <li>Girar el rodillo de platina<br/>y limpie a fondo con médi-<br/>cos alcohol y un bastonci-<br/>llo de algodón, o paño sin<br/>pelusa.</li> </ol>                                                                                                    | Limpiar el rodillo de plati-<br>na cuando el cambio de un<br>nuevo rollo de etiquetas.  |
| Barra de corte         | Use el paño sin pelusa<br>con alcohol médico para<br>limpiarlo.                                                                                                    | Según sea necesario                                                                     |
| Sensor                 | El aire comprimido o va-<br>cío                                                                                                    | Mensual                                                                                 |
| Exterior               | Limpie con trapo hume-<br>dedo con agua                                                                                                    | Según sea necesario                                                                     |
| Interior               | Cepillo o aspiradora                                                                                                    | Según sea necesario                                                                     |

#### Nota:

No toque la cabeza impresora con la mano. Si la toca descuidado, por favor utilice etanol para limpiarlo.

□ Por favor, use alcohol medicinal. No utilice alcohol industrial, alcohol industrial puede dañar el cabezal de impresión.

□ Regularmente limpiar el cabezal de impresión y los sensores de suministro una vez que cambian una nueva cinta para mantener el rendimiento de la impresora y prolongar la vida útil de la impresora.

## 6. Solución de problemas

La siguiente guía enumera los problemas más comunes que pueden encontrarse al usar esta impresora de código de barras. Si la impresora sigue sin funcionar después de que todas las soluciones sugeridas se han invocado, por favor póngase en contacto con el Departamento de Servicio al Cliente de su distribuidor comprado o distribuidor para obtener ayuda.

#### Estado de LED

En esta sección se enumeran los problemas comunes que de acuerdo con el estado de los LED y otros problemas que pueden surgir al utilizar la impresora. Además, proporciona soluciones.

| LED/<br>Estado            | Estado de<br>Impresora | Causa<br>posible                                                                                  | Procedimiento de recuperación                                                                                                    |  |  |
|---------------------------|------------------------|---------------------------------------------------------------------------------------------------|----------------------------------------------------------------------------------------------------|--|--|
| Apagado                   | Ninguna<br>Respuesta   | Ninguna<br>energía                                                                                | <ul> <li>* Enciende el botón de encendido.</li> <li>* Comprobar si el LED verde se enciende la fuente<br/>de alimentación.</li> <li>Si no está iluminado en, fuente de alimentación está<br/>roto.</li> <li>* Compruebe las conexiones de alimentación de la<br/>cable de alimentación a la fuente de alimentación y<br/>de la fuente de alimentación a la toma de alimenta-<br/>ción de la impresora si están conectados de forma<br/>segura.</li> </ul> |  |  |
| Azul<br>sólido            | Encendido              | La impresora<br>está lista usar                                                                   | * No se requiere acción.                                                                                                    |  |  |
| Parpa-<br>deo azul        | Pausa                  | La impresora<br>está en<br>pausa                                                                  | * Pulse el botón de alimentación para reanudar l<br>impresión.                                                                                                    |  |  |
| Rojo con<br>parpa-<br>deo | Error                  | La etiqueta<br>esta fuera de<br>lugar o la con-<br>figuración de<br>la impresora<br>es incorrecta | <ol> <li>Fuera de etiqueta</li> <li>* Carga de un rollo de etiqueta y siga las instruccio-<br/>nes en la carga de los medios de comunicación y<br/>pulse el FEED botón para reanudar la impresión.</li> <li>Ajuste de la impresora no es correcta</li> <li>* Inicializa la impresora por las instrucciones en<br/>"Power en la utilidad"o'Herramienta de diagnóstico'.</li> </ol>                                                                         |  |  |

Nota:

Estado de la impresora puede demostrarse fácilmente en la herramienta de diagnóstico. Para obtener más información acerca de la herramienta de diagnóstico, por favor refiérase a la instrucción en el disco CD con el software.

| $\mathbf{c}_{\mathbf{c}}$ | lie | - | ~   | de | in | - | -  | - | а. | ć. | -  |
|---------------------------|-----|---|-----|----|----|---|----|---|----|----|----|
| Lid                       | нс  |   | CI. | ue |    | D | ге |   | L  | O  | 11 |
|                           |     |   | -   |    |    | - |    | - | -  | -  |    |

| Problema Posible Causa                   |                                                                                                    | Procedimiento de<br>recuperación                                                                                                    |  |  |  |
|------------------------------------------|----------------------------------------------------------------------------------------------------|----------------------------------------------------------------------------------------------------|--|--|--|
|                                          | Compruebe si el cable de interfaz está<br>bien conectado al conector<br>de interfaz.                                                     | Vuelva a conectar el cable a la interfaz.                                                                                                    |  |  |  |
|                                          | La configuración del pin del cable del<br>puerto serie no está conectada de pin<br>a pin.                                                | Reemplace el cable con el pin a<br>pin conectado.                                                                                              |  |  |  |
| No Imprime                               | La configuración del puerto serie no es<br>coherente entre el host y la impresora.                                                       | Restablezca la configuración del puerto<br>serie.                                                                                              |  |  |  |
|                                          | El puerto especificado en el controlador<br>de Windows no es correcto.                                                                   | Seleccione el puerto de impresora correcto<br>en el controlador.                                                                               |  |  |  |
|                                          | La dirección IP, máscara de subred o<br>puerta de enlace no está configurada<br>correctamente.                                           | Configura correctamente el puerto IP, la<br>máscara de subred o la puerta de enlace.                                                           |  |  |  |
| No Imprime<br>en la etiqueta             | Etiqueta no cargada correctamente.                                                                                                    | Cargue la etiqueta de forma correcta.                                                                                                    |  |  |  |
| Contínua<br>alimentación<br>de etiqeutas | La configuración de la impresora está<br>errónea                                                                                         | Re configure las opciones de la impresora.                                                                                                    |  |  |  |
|                                          | La sensibilidad del sensor espaciado<br>/ marca negra no esta definido<br>correctamente (no es suficiente la<br>sensibilidad del sensor) | Calibre el sensor de espaciado /<br>marca negra.                                                                                               |  |  |  |
| Atasco de<br>papel                       | Asegurar que el tamaño de la etiqueta es<br>el apropiado.                                                                                | Asegúrese de que el tamaño de la etiqueta esté configurado correctamente.                                                                      |  |  |  |
|                                          | Las etiquetas pueden estar atrapadas<br>dentro del mecanismo de la impresora<br>cerca del área del sensor                                | Retire la etiqueta atascada.                                                                                                    |  |  |  |
|                                          | La tapa superior no está cerrada correctamente.                                                                                          | Cierre completamente la cubierta superior<br>y asegúrese de que las palancas laterales<br>derecha e izquierda estén cerradas<br>correctamente. |  |  |  |
|                                          | Verifique si el suministro está cargado<br>correctamente.                                                                                | Recargar el suministro.                                                                                                    |  |  |  |
| Pobre                                    | Los medios son incompatibles.                                                                                                    | Cambiar la combinación de etiquetas.                                                                                                    |  |  |  |
| Calidad de<br>Impresión                  | Verifique si el polvo o pegamento esta<br>acumulado en la cabeza de impresión.                                                           | Limpie la cabeza de impresión.                                                                                                    |  |  |  |
|                                          | Compruebe si la densidad de impresión<br>está configurada correctamente.                                                                 | Ajuste la densidad de impresión y velocidad de impresión.                                                                                      |  |  |  |
|                                          | Verifique el patrón de prueba del cabezal<br>de impresión si el elemento principal está<br>dañado.                                       | Ejecute la autocomprobación de la<br>impresora y compruebe el patrón de<br>prueba del cabezal de impresión si falta<br>un punto en el patrón.  |  |  |  |

Esta impresora tiene un botón y un indicador LED de tres colores. Al indicar el LED con diferente color y presionando el botón, la impresora puede alimentar etiquetas, pausar el trabajo de impresión, seleccionar y calibrar el sensor de medios, imprimir el informe de autodiagnóstico de la impresora, reiniciar la impresora a los valores predeterminados (inicialización). Consulte la operación de botón a continuación para diferentes funciones.

#### 7.1 LED

| Color del LED  | Descripción                                                                                                    |
|----------------|----------------------------------------------------------------------------------------------------|
| Azul/Sólido    | Esto ilumina que la energía está encendida y que el<br>dispositivo está listo para usar.                        |
| Azul/ Flacheo  | Esto ilumina que el sistema está descargando datos de<br>la PC a la memoria y la impresora está en pausa.       |
| Púrpura        | Esto ilumina que el sistema está borrando datos de la<br>impresora.                                             |
| Rojo / Sólido  | Esto ilumina la cabeza de la impresora abierta.                                                                 |
| Rojo / Flacheo | Esto ilumina un error de impresión, como abrir la cabeza, papel vacío, atasco de papel o error de memoria, etc. |

#### 7.2 Botón de operación

| Alimentar | <ul> <li>Presione el botón cuando el LED esté azul.</li> <li>Alimenta la etiqueta al comienzo de la siguiente etiqueta.</li> </ul> |
|-----------|----------------------------------------------------------------------------------------------------|
| Pausa     | <ul> <li>Presione el botón de alimentación durante la impresión.</li> <li>El trabajo de impresión está suspendido.</li> </ul>      |

| Espaciado/<br>Punto negro<br>Calibración del<br>sensor                                                                                                    | <ol> <li>Apague el interruptor de encendido.</li> <li>Mantenga presionado el botón y luego encienda el interruptor de encendido.</li> <li>Suelte el botón cuando el LED se vuelva rojo después de 5 parpadeos verdes / ámbar. (Cualquier rojo / ámbar hará durante los 5 parpadea).</li> <li>El color del LED cambiará según el siguiente orden.<br/>El color del LED cambiará en el siguiente orden:<br/>Azul → rojo (5 parpadeos) → púrpura (5 parpadeos) → azul (parpadea) → azul sólido</li> </ol>                                                                                                    |
|----------------------------------------------------------------------------------------------------|----------------------------------------------------------------------------------------------------|
| Espaciado/<br>Punto negro<br>Calibración del<br>sensor,<br>medición de<br>la longitud de<br>la etiqueta,<br>autoprueba e<br>ingrese al modo<br>de volcado | <ol> <li>Apague el interruptor de encendido.</li> <li>Mantenga presionado el botón y luego encienda el interruptor de encendido.</li> <li>Suelte el botón cuando el LED se vuelva morado y parpadee.<br/>(Cualquier ámbar hará durante los 5 parpadeos).         <ul> <li>El color del LED cambiará según el siguiente orden.</li> <li>El color del LED cambiará en el siguiente orden:</li> <li>Azul → rojo (5 parpadeos) → púrpura (5 parpadeos) → azul<br/>(parpadea) → azul sólido</li> <li>Calibra el sensor y mide la longitud de la etiqueta e imprime la<br/>configuración interna luego ingrese al modo de volcado.</li> </ul> </li> <li>Nota:         <ul> <li>Seleccione brecha o sensor de marca negra por GAP o BLINE<br/>comando antes de calibrar el sensor.</li> <li>Para obtener más información sobre el comando GAP y BLINE, por<br/>favor consulte el manual de programación TSPL2.</li> </ul> </li> </ol> |
| Inicialización<br>de impresora                                                                                                    | <ol> <li>Apague el interruptor de encendido.</li> <li>Mantenga presionado el botón y luego encienda el interruptor de encendido.</li> <li>Suelte el botón cuando el LED se ponga azul y parpadee. (Cualquier rojo funcionará durante los 5 parpadeos).</li> <li>Calibrará la sensibilidad del sensor gap / black mark.</li> <li>El color del LED cambiará en el siguiente orden: Azul → rojo (5 parpadeos) → Púrpura (5 parpadeos) → Azul (parpadea) → Azul sólido</li> <li>Calibra el sensor y mide la longitud de la etiqueta.</li> </ol>                                                                                                    |
| Skip AUTO.BAS                                                                                                    | <ol> <li>Desactive la alimentación de la impresora.</li> <li>Presione el botón FEED y luego encienda la unidad.</li> <li>Suelte el botón FEED cuando el LED se vuelva azul fijo. • El color del<br/>LED cambiará de la siguiente manera::<br/>Ámbar → rojo (5 parpadeos) → púrpura (5 parpadeos) → azul (5 parpadeos) → bule sólido</li> <li>La impresora se interrumpirá para ejecutar el programa AUTO.BAS.</li> </ol>                                                                                                    |

**Qian.mx**, garantizará este producto en todos sus componentes y mano de obra durante el periodo de 12 meses, contando a partir de la fecha de adquisición contra cualquier defecto de fabricación y funcionamiento durante el uso normal y doméstico de este producto.

**Qian.mx** garantiza al comprador la ausencia de anomalías de fabricación y funcionamiento incluyendo piezas y componentes del producto o en lo referente a materiales.

1. Esta póliza ampara únicamente productos comercializados por **Qian.mx**, a través de sus distribuidores autorizados dentro de la República Mexicana.

**2.** Para hacer efectiva la garantía, será necesario presentar esta póliza en original con la información requerida en la siguiente tabla junto con el producto en físico y con todos los accesorios que lo integran:

| Modelo:            |                        |
|--------------------|------------------------|
| Marca: Qian.mx     |                        |
| Número de Serie:   |                        |
| Número de Factura: |                        |
| Fecha de Entrega:  | Sello del Distribuidor |

**3.** En caso de extravío de la póliza será necesario presentar la factura original con el número de serie del producto.

**4. Qian.mx** podrá utilizar piezas nuevas, restauradas o usadas en buenas condiciones para reparar o reemplazar cualquier producto, sin costo adicional para el consumidor, siempre y cuando el periodo de garantía estipulado en la presente póliza no se haya terminado.

**5.** En caso de que el producto no tenga reparación, se generará el cambio por un producto similar o de características superiores.

**6.** El tiempo de reparación no será mayor de 30 días naturales a partir de la fecha de recepción del producto por parte de **Qian.mx** o en sus Centros de Servicio Autorizados.

7. Qian.mx cubrirá los gastos de envío requeridos para la presentación del

producto dentro de la red de centros de servicio autorizados.

#### Exclusiones:

#### Qian.mx no hará valida esta póliza de garantía en los siguientes casos:

- Cuando el producto se hubiese utilizado en condiciones distintas a las normales.
- Cuando el producto no se hubiese operado de acuerdo al instructivo de uso que lo acompaña.
- Cuando el producto hubiese sido alterado o reparado por personas no autorizadas por parte de **Qian.mx**.

Para hacer válida la garantía, así como la adquisición de componentes, partes consumibles y accesorios pueden solicitar información en www.qian.mx o dirigirse a cualquier Centro de Servicio Autorizado Qian.mx.

> Oficinas Centrales: Qian S.A. de C. V. Calz. José Guadalupe Gallo #8490-A, Col. Agua Blanca Industrial, Zapopan, Jalisco, México. C.P. 45235 Tel. +52.33.1078.3404

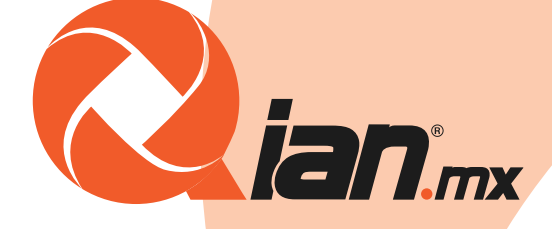

# www.qian.mx